# 浙江省综合性评标专家库专家候选人 入库培训考核操作说明

2023年3月

## 一、在线培训

(一)专家登录后,在基本功能模块中点击【文档学习】、
 【在线视频学习】进行学分学习,重点学习考试参考目录相
 关文档及视频(注:文档、视频学习需要等培训剩余时长结
 束后再点击确认学习才算完成学习,并记入学分,如图3)

| 浙江省纷   | 合性评标专家             | 库(2.0)系统          |                                                                                 |                                                                    |                                                  |                   | _ 🔮 🔺 🙆                                  |
|--------|--------------------|-------------------|---------------------------------------------------------------------------------|--------------------------------------------------------------------|--------------------------------------------------|-------------------|------------------------------------------|
| 】最新消息  |                    |                   |                                                                                 | >                                                                  | takaBilar<br>takaBilar<br>takabilar<br>takabilar |                   | <b>ドレビン</b><br>予定的数<br>可受け数 20<br>前明数 20 |
| ) 参评信息 | 当前分数               | 直看参评记录当前状态        | ) 通知公告<br>关于调整系统运行时间的通知                                                         | 查看全部 】<br>2023-01-13                                               | 基本功能                                             |                   |                                          |
|        | 800<br>参评总次数<br>14 | 正常<br>本年拒许次数<br>0 | 专家此世界30月3期時台<br>关于按封为成石此学习任务的通知<br>浙江省综合性非影专家库平斯专家办事操作<br>2022年度浙江省综合性非影专家库平斯专家 | 2022-11-17<br>2022-11-15<br>2022-09-19<br>2022-09-06<br>2022-07-19 | 培训服名<br>同<br>学分查询                                | 文档学习<br>同<br>入库考试 | 在线视频学习                                   |

#### 图 2 文档学习、在线视频学习

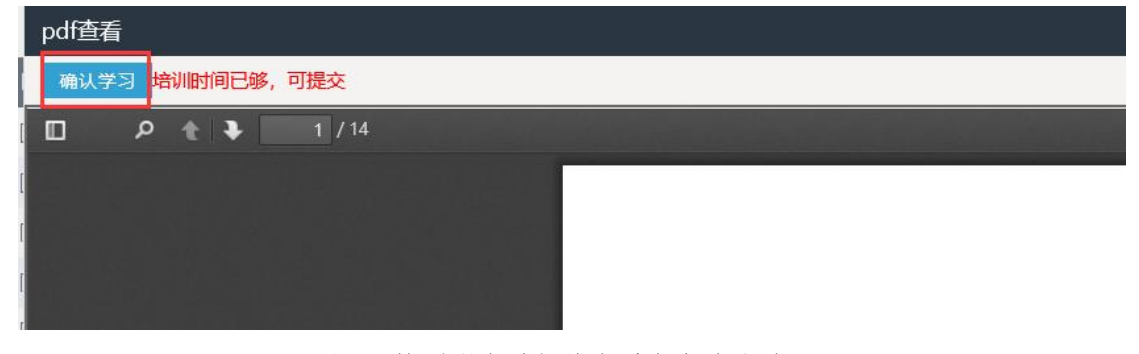

图 3 培训剩余时长结束后点击确认学习

(二)点击【学分查询】模块,查询本年学分,当本年学分>=80分时,即可进行【题库练习】、【模拟测试】模块(如提示"学分未满80分,无法使用该功能!"请先完成【文档学习】、【在线视频学习】)。

| 浙江省    | <b>ì综合性评标专家库(</b> :                               | 2.0)系统                       |                                                                                                    |                                                                                  |                                      | 合 🤳 🥵 🕹 🚯                                                                                                  |
|--------|---------------------------------------------------|------------------------------|----------------------------------------------------------------------------------------------------|----------------------------------------------------------------------------------|--------------------------------------|----------------------------------------------------------------------------------------------------|
| ] 最新消息 | 3                                                 |                              |                                                                                                    | >                                                                                | 安全の世紀が<br>安全の世紀が<br>安全の世紀が<br>安全の世紀が | で<br>変<br>読<br>成<br>で<br>て<br>変<br>読<br>成<br>の<br>の<br>の<br>の<br>の<br>の<br>の<br>の<br>の<br>の<br>の<br>の<br>の |
| ] 参评信息 | 1                                                 | 查看参评记录                       | 〕通知公告                                                                                                    | 查看全部                                                                             | 基本功能                                 |                                                                                                    |
| 6      | <ul> <li>         ・         ・         ・</li></ul> | 当時状态<br>正常<br>本年版iF2038<br>0 | 2.5年職務務保護行動開始第10<br>安藤国務所成日間第55<br>第25日前時成日代第55日の第36日<br>第25日前時成日第55日の第36日第<br>2022年現第11日開始自由1955日の第36月第5日<br>275月開新日間総合由1955日の第36月第5日<br>275月開新日間総合由1955日の第36月第5日<br>275月 4 学分査 | 2023-01-13<br>2022-11-17<br>2022-11-15<br>2022-09-19<br>2022-09-19<br>2022-09-19 | 1800版名 55<br>1800版名 55<br>1975音响 か   | E E E E E E E E E E E E E E E E E E E                                                                      |
| 专家学分词  | 查询                                                |                              |                                                                                                    |                                                                                  |                                      |                                                                                                    |
| 01 基本  | 信息                                                |                              |                                                                                                    |                                                                                  |                                      |                                                                                                    |
|        | Ľ                                                 | 专家姓名:<br>本年学分: 0             |                                                                                                    |                                                                                  | 证书                                   | 編号: 7                                                                                                    |
| 02 学习  | 情况                                                |                              |                                                                                                    |                                                                                  |                                      |                                                                                                    |
| 序      |                                                   |                              | 名称                                                                                                    |                                                                                  | 学习类型                                 | 学习完成时间\$                                                                                                   |
| 1      | 湖州市电子评标系统专家排                                      | 制作视频                         |                                                                                                    |                                                                                  | 视频                                   | 2022-12-06 15:20                                                                                           |
| 2      | 国家发展改革委等部门关于                                      | F严格执行招标投标法规制度进一步             | 规范招标投标主体行为的若干意见                                                                                                    |                                                                                  | 文档                                   | 2022-12-06 15:47                                                                                           |
| 3      | 入库承诺书                                             |                              |                                                                                                    |                                                                                  | 文档                                   | 2022-12-06 15:54                                                                                           |

图 5 学分查询详情

# 二、题库练习

点击基本功能里的【题库练习】模块,在类别中选择"题 库练习",注:点击图标查看解析,下方可以换页,建议优 先使用 ie 浏览器。

| 浙江省综合性设       | 平标专家库                                                    |                                                               |                          |                                         | 合<br>558首页 🤚 🔺 🕒            |
|---------------|----------------------------------------------------------|---------------------------------------------------------------|--------------------------|-----------------------------------------|-----------------------------|
| 】最新消息         |                                                          |                                                               |                          |                                         |                             |
|               |                                                          |                                                               |                          | 专家信思维护                                  | 评委请假                        |
|               |                                                          |                                                               |                          | 1                                       |                             |
|               |                                                          |                                                               |                          | 考评查询                                    | と日常改                        |
| )参评信息         | 直看参评记录                                                   | 通知公告                                                          | 查看全部 】基本功能               | ]                                       |                             |
| 前分数           | 当前状态<br>正常                                               | 关于调整系统运行时间的通知<br>专家征聘常见问题解答                                   | 2023-01-13<br>2022-11-17 |                                         | 医 医 医                       |
|               | 本年拒许次数<br>0                                              | 关于如何为众社线子习过分推测和<br>浙江届给合性评历专家序评历专家办事操作<br>2022年度浙江省综合性评质专家序评质 | 2022-09-06               | 1日本 1日本 1日本 1日本 1日本 1日本 1日本 1日本 1日本 1日本 | 課題学习 学分音询                   |
|               |                                                          | 图 6 基本功能-【                                                    | 2022-07-19<br>罰          |                                         |                             |
| *             |                                                          | 因 0 本本 功 化 【)                                                 |                          |                                         |                             |
| 类别选择          | 点击 ■ 查                                                   | 看答案解析                                                         |                          |                                         |                             |
| 请输入内容查找       | Q                                                        |                                                               |                          |                                         |                             |
| - 题库练习        |                                                          |                                                               |                          |                                         |                             |
|               |                                                          |                                                               |                          |                                         |                             |
|               | +                                                        |                                                               |                          |                                         |                             |
| <b>只</b> 击题库约 | 东门                                                       |                                                               |                          |                                         |                             |
|               |                                                          |                                                               |                          |                                         |                             |
|               |                                                          |                                                               |                          |                                         |                             |
|               |                                                          | 图7 点击题库练习                                                     | 1                        |                                         |                             |
| 类别选择          | 点击 🖩 查看答案解析                                              |                                                               |                          |                                         |                             |
| 请输入内容查找 Q     | 01 单选题,共426题                                             |                                                               |                          |                                         | ^                           |
|               | 第1题: 评标专家后评估未通过的, 扣信<br>○ A、40分/次 ○ B、80分/次 ○ C、60分/次 ○  | 用评价分多少分/次? ()<br>○ D、100分/次                                   |                          |                                         |                             |
|               | □<br>正确答案: D                                             |                                                               |                          |                                         |                             |
|               | 答案解析:《浙江省发展改革委关于印》<br>评估未通过的, 扣100分/次。"                  | 发<浙江省综合性评标专家库管理办法实施细则>的                                       | 0通知》附件1《浙江省综合性评标专        | 家库评标专家信用评价                              | `标准(试行)》:"评标专家后             |
|               | 第2题: 评标专家暗示或者诱导投标人作<br>○ A、40分/次 ○ B、100分/次 ○ C、80分/次    | E出澄清、说明或者接受投标人主动提出的澄清、说<br>○ D、60分/次                          | 钝的,扣信用评价分多少分/次? (        | )                                       |                             |
|               | 第3题:评标专家对其他评标委员会成员                                       | 进行暗示、诱导或者施加压力影响其独立评审的,                                        | 扣信用评价分多少分/次? ()          |                                         |                             |
|               | ○ A、300分/次 ○ B、100分/次 ○ C、200分/2<br>圖                    | ☆ ○ D、400分/次                                                  |                          |                                         |                             |
|               | 第4题: 评标委员会评标错误, 经有关行<br>○ A、300分/次 ○ B、200分/次 ○ C、100分/2 | 政部门认定为评标专家不按照招标文件规定的评核<br>次 ○ D、400分/次                        | 标准和方法评标的, 扣信用评价分         | 多少分/次? ()                               |                             |
|               | 第5题:招标人对评标专家评价不满意的                                       | ],扣信用评价分多少分/次? ()                                             |                          |                                         |                             |
|               | ○ A、40分/次 ○ B、20分/次 ○ C、30分/次(<br>■                      | ○ D、10分/次                                                     |                          |                                         | E M/indous                  |
|               | 第6题:评标专家未及时维护更新专家库<br>○ A、80分/次 ○ B、60分/次 ○ C、40分/次 (    | 系统中人员基本信息或者未按省综合性评标专家的<br>〇 D、20分/次                           | 管理部门通知要求维护更新基本信用         | 息的,扣信用评价务多<br>转到"                       | ひかいれるのWS<br>设置"以激活 Windows。 |
|               |                                                          |                                                               | < 1 2 3 4                | 5 6 68 >                                | 10 条/页 • 跳至: 页 确定           |

图8 题库练习

## 三、模拟测试

点击基本功能里的【模拟测试】模块,点击在线模拟后 再点击生成练习试卷(注:最多只能生成10次模拟试卷进 行练习),最后点击在线练习,练习结束可以查看练习情况。 (建议优先使用 ie 浏览器)

| 江省约      | 综合性评标      | 专家库         |        |                                                                 |                                        |                    | (f)<br>专家尚页 | _ 🤩 😐            |
|----------|------------|-------------|--------|-----------------------------------------------------------------|----------------------------------------|--------------------|-------------|------------------|
| 新消息      |            |             |        |                                                                 | >                                      | <b>车家信息编织</b>      |             | 14-305-00F412    |
|          |            |             |        |                                                                 |                                        | NIPERIN<br>MIPERIN |             | NEEDARDAX        |
| 评信息      |            |             | 查看参评记录 | 〕通知公告                                                           | 查看全部                                   | 】基本功能              |             |                  |
| <b>M</b> | 当前分数       | 当前状态<br>正常  |        | 关于硼酸系统运行时间的通知<br>专家 征用常用问题解答<br>关于核部为以该在此学习任务的通知                | 2023-01-13<br>2022-11-17<br>2022-11-15 |                    | 题库体习        | ica<br>erecurent |
|          | 参译总次数<br>0 | 本年拒译次政<br>0 |        | 浙江省综合性评标专家库沪标专家办事操作<br>2022年度浙江省综合性评标专家库评标<br>关于于原始工资综合性评标专家库评标 | 2022-09-19<br>2022-09-06<br>2022-07-19 | 28年3月              | 民在线视频学习     | <b>企</b><br>学分应询 |

#### 图9 基本功能-【模拟练习】

| 在线练习                     |      |               |
|--------------------------|------|---------------|
| <b>美辦选择</b> 练习名称:        |      | の複数           |
| 请给入内容查找 Q 序              | 练习名称 | 在线機拟          |
| 1 HBKURRuf               |      | / 8           |
|                          |      |               |
| □ 個級網試                   |      | E+ 7.6P124(0) |
|                          |      | <b>点击往线模拟</b> |
| < >                      |      |               |
|                          |      |               |
| 在线考试                     |      |               |
| 生成练习试卷                   |      |               |
| 序 练习成绩 ≎                 | 在线练习 | 练习情况          |
| 1 0                      | 1    |               |
| 2 0                      | 1    |               |
|                          |      |               |
|                          |      |               |
|                          |      |               |
| 在线练习                     |      |               |
|                          |      |               |
| 参加练习  暂时不参加              |      |               |
| an thits                 |      |               |
| 07 住线珠马                  |      |               |
|                          |      |               |
| 测试90,10时,100日首参加回过定以下练习。 |      |               |
| 练习名称:                    | 模拟测试 |               |
|                          |      |               |
| 单选题个数:                   |      |               |
| 冬洗瓶へ数・                   |      |               |
| 57298190                 |      |               |
| 判断题个数:                   |      |               |
|                          |      |               |
|                          |      |               |

图 10-12 模拟练习-参加练习

### 四、入库考试

点击基本功能里的【入库考试】模块,再点击入库考试, 最后点击开始考试,考试提交后,系统会自动算出考试成绩、 考试时长,当考试时间截止时,系统会公布考试排名、入库 考试结果。(注:请答完所有题目后,务必点击保存答案后 再完成提交!建议优先使用 ie 浏览器)

| 浙江省      | 综合性评核       | 示专家库        |                                                                     |                                        |                  | 合<br>专家首页    |
|----------|-------------|-------------|---------------------------------------------------------------------|----------------------------------------|------------------|--------------|
| 】最新消息。   |             |             |                                                                     | >                                      | 家族思维が            |              |
|          |             |             |                                                                     |                                        | <b>小</b> 市市 (中国) | 1957         |
| ) 参评信息   |             | 查看参评记录      | 通知公告                                                                | 查看全部                                   | 】基本功能            |              |
| <b>M</b> | 当前分数        | 当前状态<br>正常  | 关于调整系统运行时间的通知<br>专家征期举以问题解答<br>关于按时完成在4%学习任务的通知                     | 2023-01-13<br>2022-11-17<br>2022-11-15 |                  |              |
|          | 参评总以数<br>0  | 本年指评次数<br>0 | 浙江省综合性评标专家库评标专家办事操作<br>2022年度浙江省综合性评标专家库评标专家<br>关于开展浙江省综合性评标专家库评标专家 | 2022-09-19<br>2022-09-06<br>2022-07-19 |                  |              |
|          | 本年参评次数<br>0 | 是否请假        | 关于征集省重点工程建设项目招投标领域流<br>关于省库2.0系统参评信息接收及调假方                          | 2022-05-27<br>2021-02-25               | 入库考试             | 44.          |
|          |             | 图           | 13 【入库考试】                                                           |                                        |                  |              |
| 入库考试     |             |             |                                                                     |                                        |                  | ×            |
|          | 考试名称:       |             |                                                                     |                                        |                  | Q. 18282     |
| 196      |             | 考试告称♀       | 开始时间 0 结束时间 0 考试时长                                                  | 1128法 ♀                                | 考试排名 入库考试结果      | .≎ ∧ueveniat |
| 1 入库考试   |             |             |                                                                     |                                        |                  | / "          |
|          |             |             |                                                                     |                                        | 点击入库考            | 武按钮          |

| 入库考试练习 |           |              |       |  |  |
|--------|-----------|--------------|-------|--|--|
|        | 暂时不       | 参加           |       |  |  |
| 01     | 在线练习      |              |       |  |  |
|        | 测试02, 你好, | 你准备参加的是入库考试。 |       |  |  |
|        |           | 试卷名称:        | 入库考试  |  |  |
|        |           | 考试用时:        | 10min |  |  |
|        | 8         | 单选题个数:       | 2     |  |  |
| 点      | 占 开始考试    | 多选题个数:       | 2     |  |  |
|        |           | 判断题个数:       | 2     |  |  |
|        |           | 主观题个数:       | 0     |  |  |
|        |           |              |       |  |  |

图 14-15 入库考试-开始考试

浙江省综合性评标专家库

| 入库考试练习                                                                                                    |         |
|----------------------------------------------------------------------------------------------------|---------|
| 完成提交 保存答案 当前试卷:入库考试二 您共需要答75 道题目,考试时长: 30 分钟,剩余: 29分57秒                                                                                                    |         |
| 01 单选题, 共40题, 每题1.5分, 请选择正确答案 答完所有题目务必点击保存答案后点击再完成提交                                                                                                    |         |
| No. of the local distribution of the second second se |         |
|                                                                                                    |         |
|                                                                                                    |         |
|                                                                                                    | 自资格预审文件 |
|                                                                                                    |         |
|                                                                                                    |         |

图 16 保存答案-完成提交